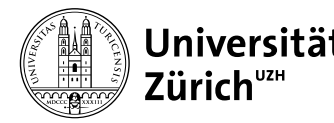

# Online-Prüfungen mit OLAT: Informationen an Prüfungsteilnehmende

25.02.2025

# Technische Voraussetzungen

- eigener Computer
- stabile Internet-Verbindung
- Browser: Firefox oder Google Chrome in aktueller Version
- Switch edu-ID-Login für die Anmeldung bei OLAT (FAQ)
- für die 2-Faktor-Authentifizierung: eigenes Mobiltelefon und installierte Authenticator App
- zusätzliche Hard- und Software gemäss spezifischer Prüfungsanforderung (z.B. Safe Exam Browser)

# Link zur Probeprüfung & Prüfung

www.zi.uzh.ch/de/support/e-learning-and-examination/students/online-exams/exam-overview.html

# Probeprüfung, Demo-Prüfung

- - den Zugriff auf die Prüfung zu bestätigen (Login funktioniert, Öffnen der Prüfung ist möglich);
  - die eigene technische Ausstattung zu testen (Internet-Verbindung funktioniert, mögliche Browser-Probleme – z.B. wegen interferierender Browser-Extensions – erkennen, Down-/Upload und Öffnen der verlangten Dateien ausprobieren etc.);
  - Ablauf und Elemente der Prüfung (Navigation, Layout, Fragetypen) kennenzulernen.
- Die Probeprüfung kann mehrmals absolviert werden.

# Prüfungsablauf

- Vor Pr
  üfungsbeginn: Melden Sie sich mit Ihrer SWITCH edu-ID auf der Pr
  üfungsumgebung an. 15 Minuten vor Pr
  üfungsbeginn erscheint die Einstiegsseite der Pr
  üfung und zeigt die Zeit bis zum Pr
  üfungsbeginn an. Bis zum Startzeitpunkt ist die Schaltfl
  äche «Zur Pr
  üfung» deaktiviert.
- Pr
  üfungsstart: Klicken Sie auf die Schaltfl
  äche «Zur Pr
  üfung». Falls Sie den UZH-Ehrenkodex nicht schon im Rahmen der Probepr
  üfung best
  ätigt haben, m
  üssen Sie dies jetzt tun, um auf die Pr
  üfungsfragen zugr
  eifen zu k
  önnen.
- Prüfungsende:

  - Bitte speichern Sie die letzte Antwort bzw. laden Sie die Antwortdokumente unbedingt innerhalb der Pr
    üfungszeit hoch und rechnen daf
    ür gen
    ügend Zeit ein.

 Die Pr
üfung schliesst automatisch, sobald der Endzeitpunkt der Pr
üfung erreicht ist. Nach Ablauf der Pr
üfungszeit ist es nicht mehr m
öglich, Antworten zu speichern oder Dokumente hochzuladen.

#### Variante: Dokumenten-Upload

- Speichern Sie Ihr(e) Antwortdokument(e) f
  ür die Bearbeitung unter eindeutigem Namen und an einem f
  ür Sie gut auffindbaren Speicherort auf Ihrem Ger
  ät ab.
- Speichern Sie Ihr bearbeitetes Dokument vor dem Hochladen nochmals auf dem Gerät ab. Vergewissern Sie sich beim Hochladen Ihres Antwortdokuments, dass es sich um die richtige Datei handelt.
- Laden Sie Ihr Antwortdokument bereits zwischendurch als vorläufige Teilantwort hoch und tauschen es in der Folge (Schaltfläche: «Austauschen») durch weiter ausgearbeitete Dokumentfassungen aus.
- Rechnen Sie vor dem Prüfungsende genügend Zeit für den Upload der Antwortdokumente ein.
- Sie erhalten nur dann eine Bestätigung des Uploads per Mail, wenn Sie die Schaltfläche «Endgültige Abgabe» drücken.

#### Variante: Test

- Bei einem Test ohne Navigationsmöglichkeit («linear») kann nicht zwischen den Fragen gewechselt werden, sie sind in der vorgegebenen Reihenfolge und einmalig zu beantworten. Ein linearer Test wird mit Abschluss der letzten Frage oder bei Erreichen der Endzeit geschlossen.
- Bei einem Test mit Navigationsmöglichkeit («nicht-linear») ist das Wechseln zwischen den Fragen über die Navigationsleiste und meist eine mehrmalige Beantwortung möglich.
- Sie müssen Ihre Antworten aktiv speichern, indem Sie «Speichern» bzw. «Nächste Frage» klicken. Bei Freitextfragen (und nur bei diesen) findet zusätzlich im Minutentakt eine automatische Speicherung statt.
- — Über die Schaltfläche «Test beenden» schliessen Sie den Test definitiv ab und können den Test danach nicht erneut starten. Sie erhalten umgehend per Mail eine Testabschluss-Bestätigung.
- Wenn Sie diese Schaltfläche nicht angeklickt haben, erhalten Sie die Testabschluss-Bestätigung zu einem späteren Zeitpunkt.

#### Vorgehen bei technischen Problemen

- Grössere Probleme/Zeitverzögerungen: Dokumentieren Sie das Problem mit Aufnahmen vom ganzen Bildschirm (Screenshots/Videos) und melden Sie es umgehend der Pr
  üfungsleitung oder dem technischen Pr
  üfungssupport.

#### **Technischer Support**

Technischer Support bei Online-Prüfungen